شركت توسعه ونوآوري شهب

را انتخاب **Radmin Server** دستگاه منوی All programs پوشه Radmin Server را انتخاب ۱- ابتدا در ویندوز منوی Start دستگاه منوی سپس نرم افزار دستگاه منوی دانته و انتخاب می افزار دستگاه منوی دانته و منوی دانته و انتخاب دانته و منوی دانته و انته و ا

شرکت نورچه ونوآ وری شهر

| ) Settin              | gs for Radmin Server                                                                                                    | ×             |
|-----------------------|----------------------------------------------------------------------------------------------------|---------------|
| Ð                     | Radmin® Server v3.5 for Windows 8/2012/7/2008/Vista/2003/XP/2000                                                                                 | Startup mode  |
|                       | License information                                                                                                    | Ontions       |
|                       | There is no license                                                                                                    | Options       |
|                       |                                                                                                    | Permissions   |
|                       | •                                                                                                    | Help          |
|                       | Company info                                                                                                    |               |
|                       | Web site <u>www.radmin.com</u>                                                                                                    | Enter license |
| VI compo<br>Copyright | nents from RServer3 module © 1999-2012 Dmitry Znosko. All rights reserved.<br>© 1999-2012 Famatech Corp. and its licensors. All rights reserved. | Exit          |

۲- در صفحه باز شده گزینه Permissions را انتخاب کرده:

| ngs for Radmin Server                                                                                                    | ×                                                                                                    |
|----------------------------------------------------------------------------------------------------|----------------------------------------------------------------------------------------------------|
| Radmin® Server v3.5 for Windows 8/2012/7/2008/Vista/2003/XP/2000                                                                                  | Startup mode                                                                                                    |
| License information                                                                                                    | Ontione                                                                                                    |
| There is no license                                                                                                    | options                                                                                                    |
|                                                                                                    | Permissions                                                                                                    |
| Company info                                                                                                    | Help                                                                                                    |
| Web site www.radmin.com                                                                                                    | Enter license                                                                                                    |
| onents from RServer3 module © 1999-2012 Dmitry Znosko. All rights reserved.<br>© 1999-2012 Famatech Corp. and its licensors. All rights reserved. | Exit                                                                                                    |
|                                                                                                    | Angs for Radmin Server Radmin® Server v3.5 for Windows 8/2012/7/2008/Vista/2003/XP/2000 License information There is no license Company info Web site www.radmin.com ments from RServer3 module © 1999-2012 Dmitry Znosko. All rights reserved. © 1999-2012 Famatech Corp. and its licensors. All rights reserved. |

شركت توسعه ونواورى شھىسەر

۳- در منوی باز شده تیک گزینه Radmin Security را زده و گزینه Permissions را انتخاب نمایید:

| Ð         | Radmin® Serv               | er v3.5 for Windows 8/2012/7/2008<br>Radmin Server Security Mode | 3/Vista/2003/XP/2000        | Startup mode  |
|-----------|----------------------------|------------------------------------------------------------------|-----------------------------|---------------|
|           | License inf<br>There is no | Set user/password verification m                                 | ode                         | Options       |
|           |                            | Radmin security                                                  | Permissions                 | Permissions   |
|           |                            | O Windows NT security                                            | Permissions                 | Help          |
|           | Company in<br>Web site     | ОК                                                               | Cancel                      | Enter license |
| ll compoi | nents from RSe             | rver3 module © 1999-2012 Dmitry Zr                               | nosko. All rights reserved. |               |

۴- سپس گزینه Add User را انتخاب نمایید:

| Radmin Security       | ×                    |
|-----------------------|----------------------|
| Radmin Users          |                      |
|                       |                      |
|                       |                      |
|                       |                      |
|                       |                      |
|                       |                      |
|                       |                      |
|                       |                      |
|                       | Add User Remove User |
| Rights                | Allow                |
| All Access            |                      |
| Remote Screen Control |                      |
| Remote Screen View    |                      |
| Telnet                |                      |
| File Transfer         |                      |
| Redirect              |                      |
| Chat                  |                      |
| Voice Chat            |                      |
| Send Message          |                      |
| Shutdown              |                      |
|                       |                      |
|                       | OK Cancel            |

4- در صفحه باز شده نام کاربری و پسورد را مطابق فرم زیر وارد نمایید : ( به بزرگ و کوچک بودن حروف
 دقت شود )

User name : admin

Password : 123456

Confirm Password : 123456

۶- پس از وارد کرده اطلاعات گزینه OK را کلیک نمایید.

شركت توسعه ونواوري شهسه

| Radmin Security     | ×    |
|---------------------|------|
| Radmin Users        |      |
|                     |      |
| Add New Radmin User |      |
| User name 1         |      |
| R Password          |      |
| Confirm password    |      |
| F OK Cancel         |      |
| File Transfer       | - 11 |
| Redirect            |      |
| Voice Chat          |      |
| Send Message        |      |
| Shutdown            |      |
| OK Cano             | ;el  |

شركت توسعه دنواوری شخص ر

۷- سپس مطابق شکل زیر تیک گزینه All Access را زده تا تیک همه گزینه ها فعال شود.

| Radmin Security       | ×                    |
|-----------------------|----------------------|
| Radmin Users          |                      |
| admin                 |                      |
|                       |                      |
|                       |                      |
|                       |                      |
|                       |                      |
|                       |                      |
|                       |                      |
|                       |                      |
|                       | Add User Remove User |
| Rights                | Allow                |
| All Access            |                      |
| Remote Screen Control |                      |
| Remote Screen View    |                      |
| Telnet                |                      |
| File Transfer         |                      |
| Redirect              | $\checkmark$         |
| Chat                  | $\checkmark$         |
| Voice Chat            | $\checkmark$         |
| Send Message          | $\checkmark$         |
| Shutdown              |                      |
|                       | OK Cancel            |
|                       |                      |

و در نهایت گزینه OK را در مراحل بعدی انتخاب نمایید.

جهت فعال سازی مجدد و کرک کردن نرم افزار Radmin دو روش وجود دارد :

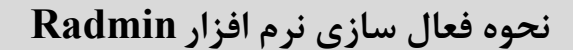

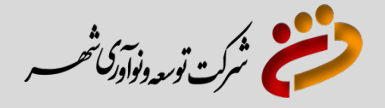

## روش اول

بوشه Crack را باز کرده و بر روی گزینه Install کلیک نمایید.

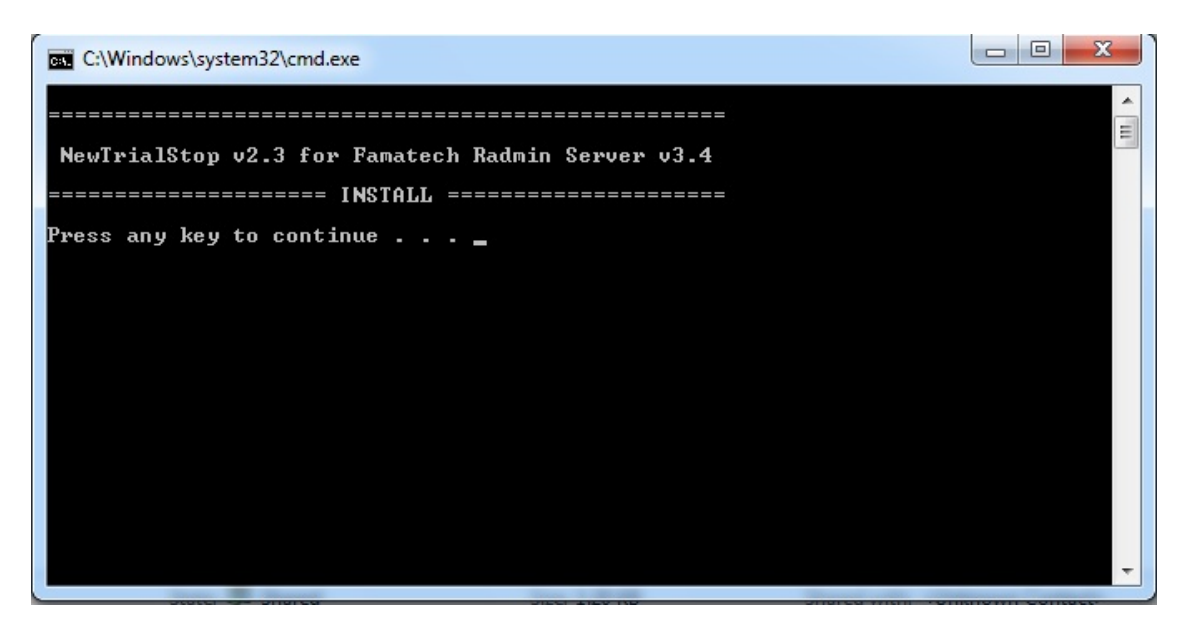

۲- بعد از مشاهده این تصویر بر روی یکی از دکمه های صفحه کلید زده تا صفحه زیر نمایان شود .

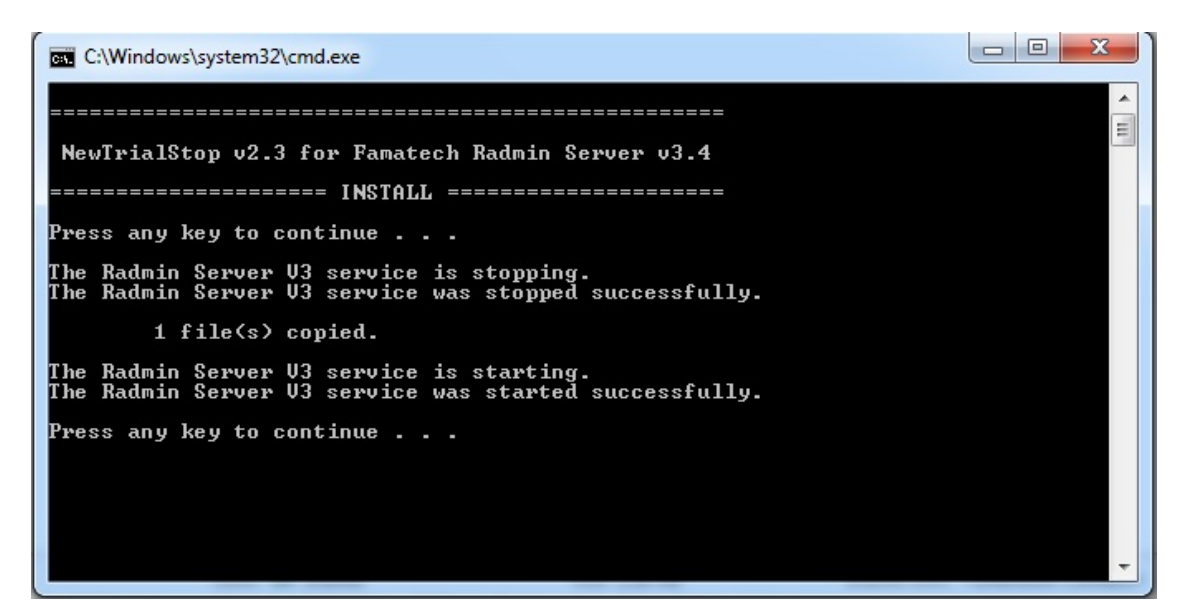

۳- مجددا بر روی یکی از دکمه های صفحه کلید زده تا صفحه ناپدید گردد.

## شركت توسعه دنوآورى شھىر

## روش دوم

پس از نصب نرم افزار به داخل پوشه Radminرفته و مراحل زیر را دنبال کنید:

- ۱- روی پوشه Patch دابل کلیک کرده و سپس فایل Keymaker را اجرا نمایید :
  - ۲- مطابق شکل زیر بر روی گزینه Activate را کلیک نمایید:

| 🔁 Radmin .v3.4                        |                |
|---------------------------------------|----------------|
| File Edit View Favorites Tools Help   | Rectore Down   |
| G Back 🔹 🌍 🔹 🏂 🔎 Search 😥 Folders 🛄 🕶 | Incodore Domin |
| Address 🔂 C:\Radmin .v3.4             | 💙 🔁 Go         |
|                                       |                |
| File and Folder Tasks                 |                |
| Rename this file                      |                |
| Move this file by EMBRACE             |                |
| Copy this file                        |                |
| Publish this file to the              |                |
| Web                                   |                |
| E-mail this file Hardware ID          |                |
| X Delete this file                    |                |
| Keymaker activity log                 |                |
| Other Places                          |                |
| Activate X                            |                |
|                                       |                |
|                                       |                |
| My Computer                           |                |
| My Network Places                     |                |

و در آخر در ویندوز منوی Start دستگاه منوی All programs پوشه Radmin Server را انتخاب و سپس Start Radmin Server را اجرا نمایید.